# PW3365-20 **ENREGISTREUR DE** PUISSANCE ET D'ÉNERGIE **CLAMP ON POWER LOGGER** Guide de Mesure

Merci d'avoir acheté l'enregistreur de puissance et d'énergie PW3365-20 de HIOKI.

Ce quide présente la procédure de mesure du PW3365-20 avec Quick Set pour les utilisateurs aui le découvrent. Avant toute utilisation de l'appareil, veillez à lire

attentivement le manuel d'instructions. FR

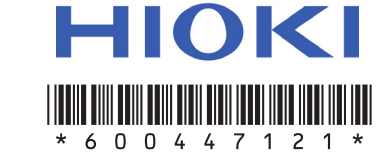

Apr. 2018 Revised Edition 1 Imprimé au Japon PW3365A962-01 (A984-01) 18-04H

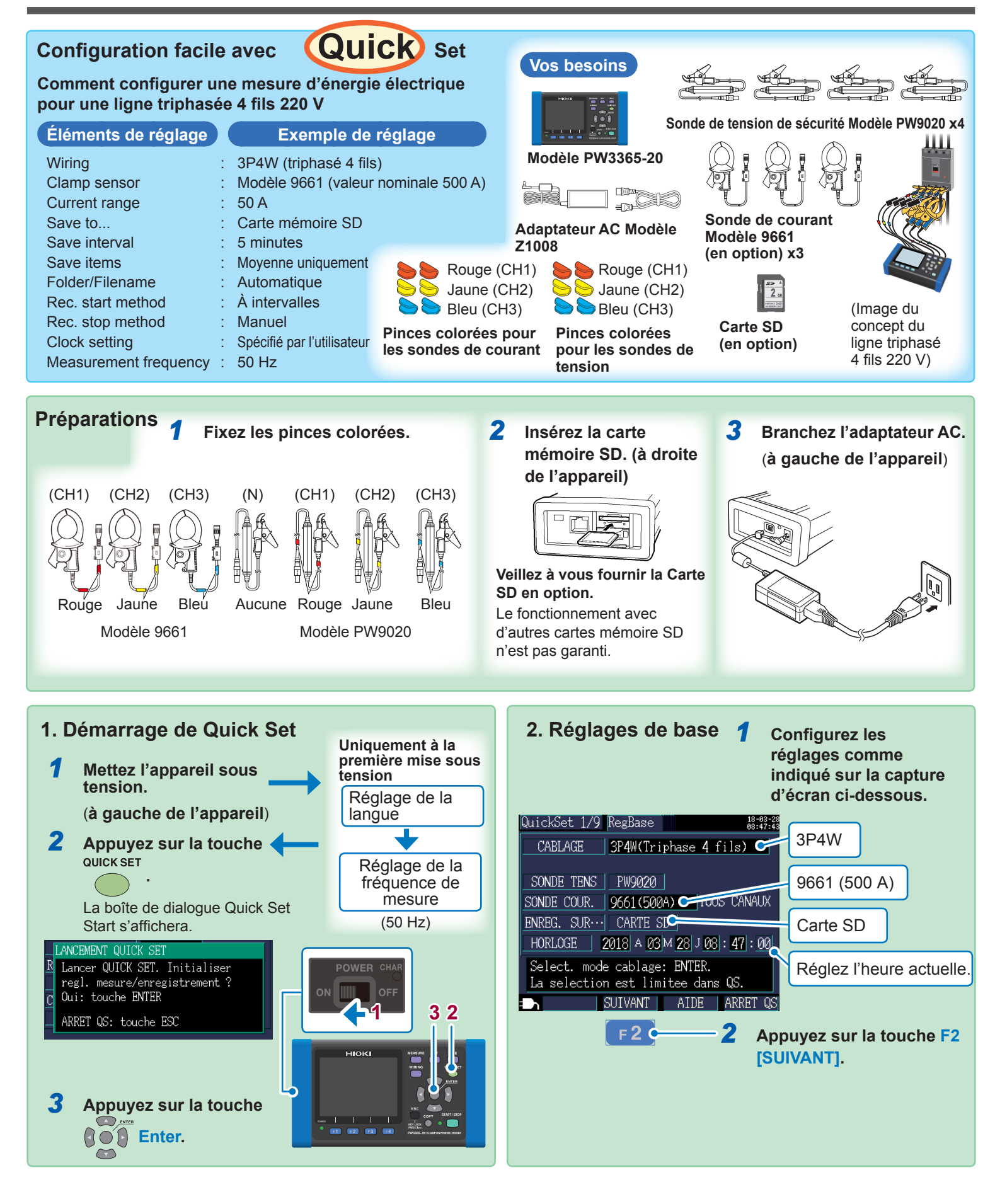

## Noms des pièces (extrait)

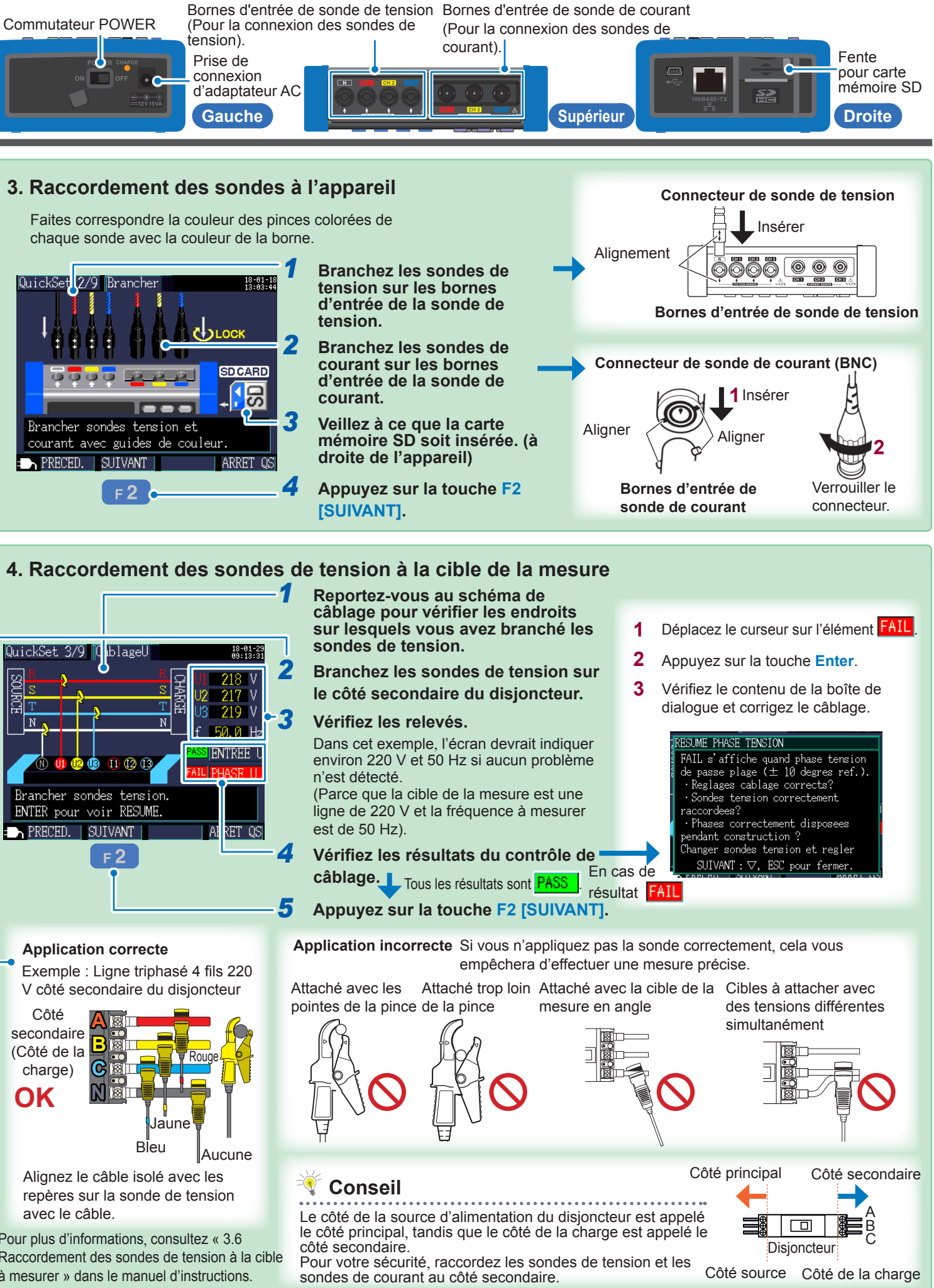

### 3. Raccordement des sondes à l'appareil

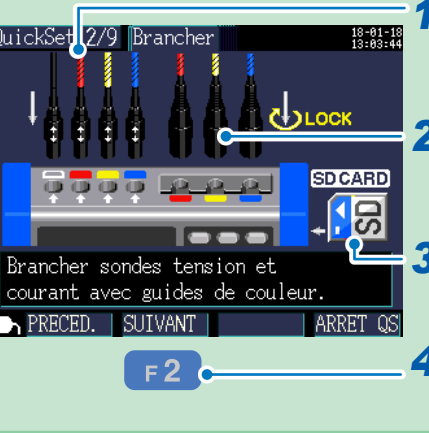

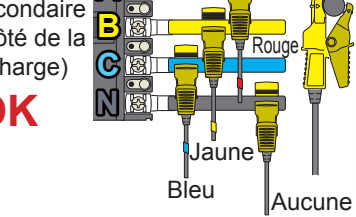

Pour plus d'informations, consultez « 3.6 Raccordement des sondes de tension à la cible à mesurer » dans le manuel d'instructions

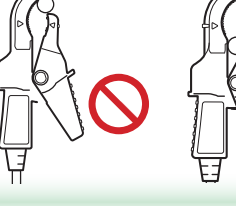

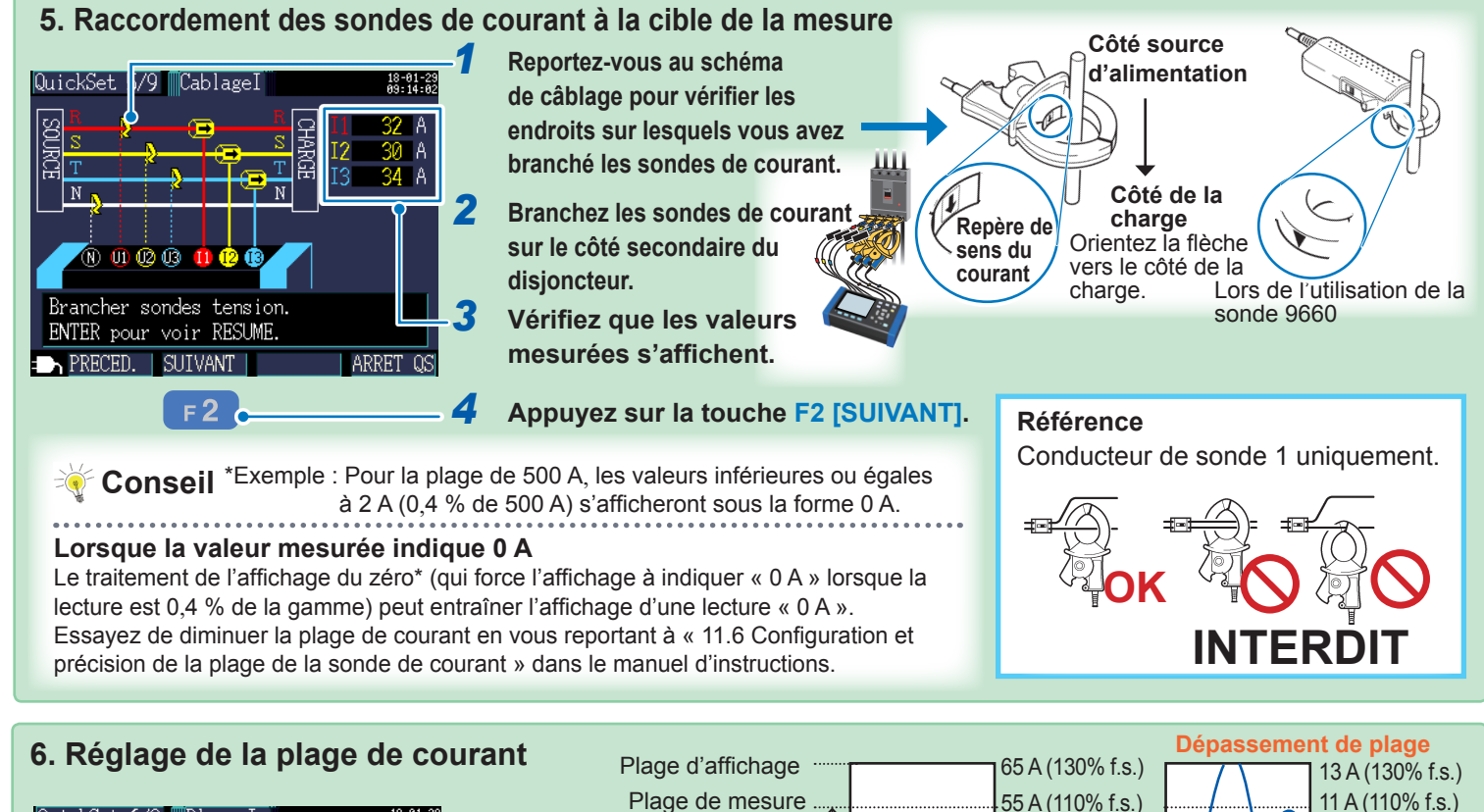

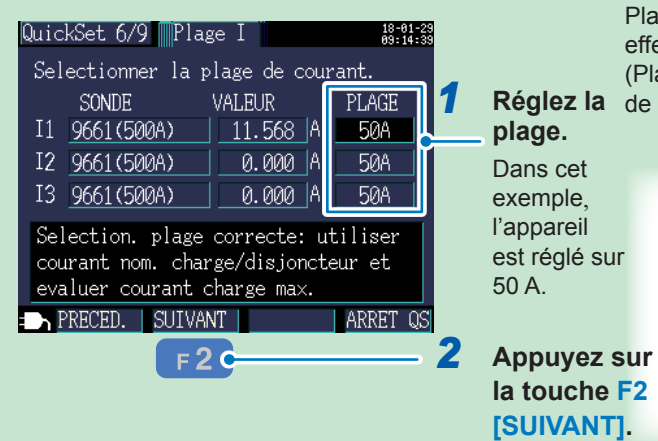

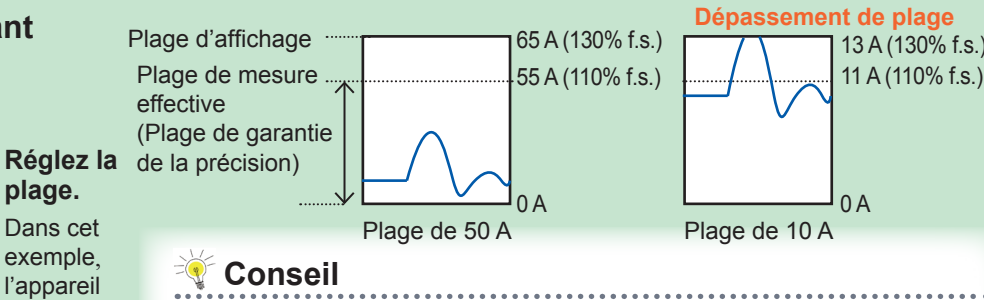

Réglez la plage de courant en vous basant sur la valeur anticipée du courant de charge maximum pendant la durée de la mesure. (Reportez-vous à l'état de fonctionnement, la valeur nominale de charge, la valeur nominale du disjoncteur et autres données pour pouvoir effectuer cette détermination). Si la plage est trop faible, l'appareil provoquera un dépassement de la plage pendant la mesure, rendant impossible l'obtention d'une mesure précise. Si la plage est trop élevée, cela provoquera une grave erreur, rendant impossible l'obtention d'une mesure précise.

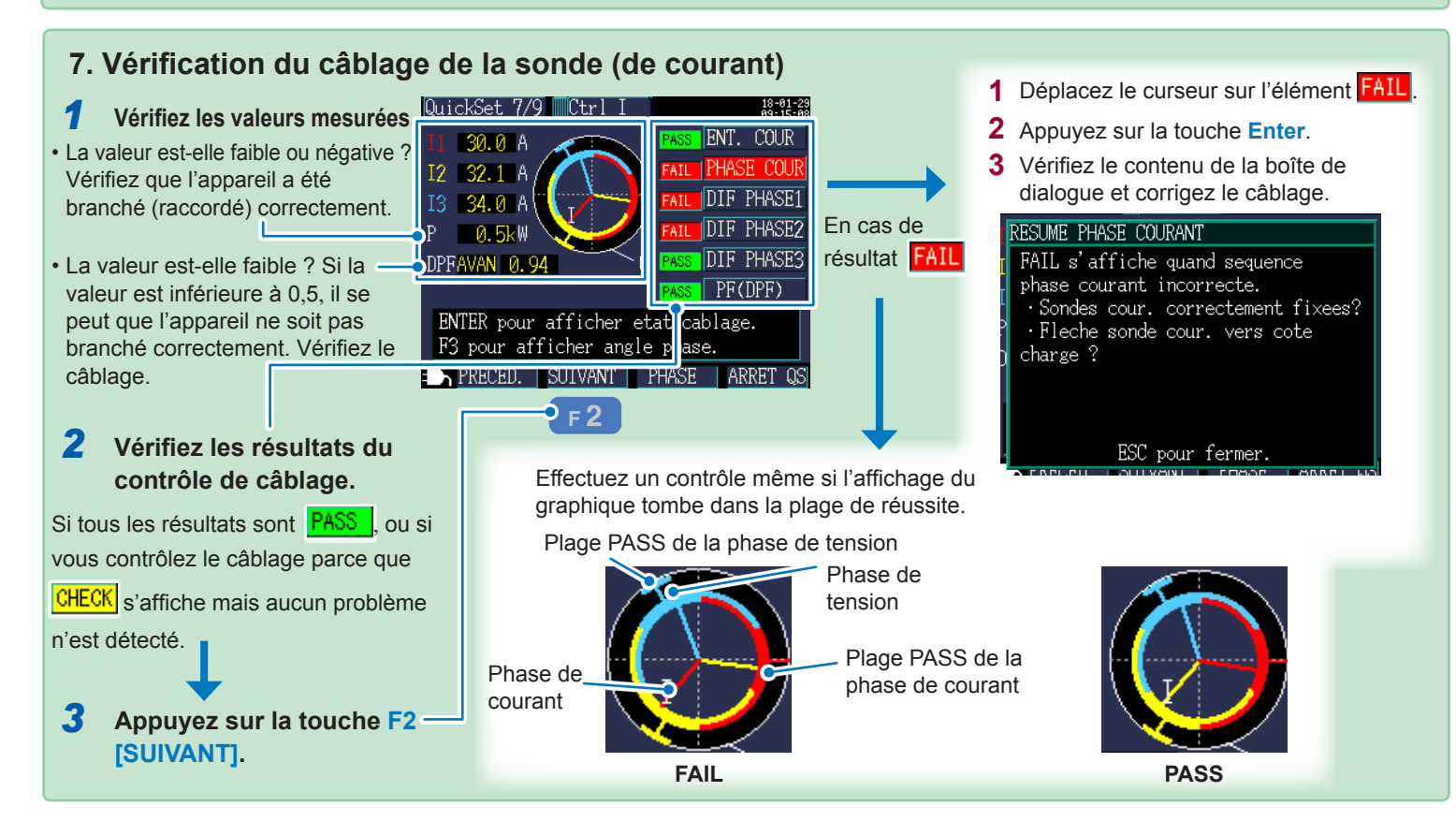

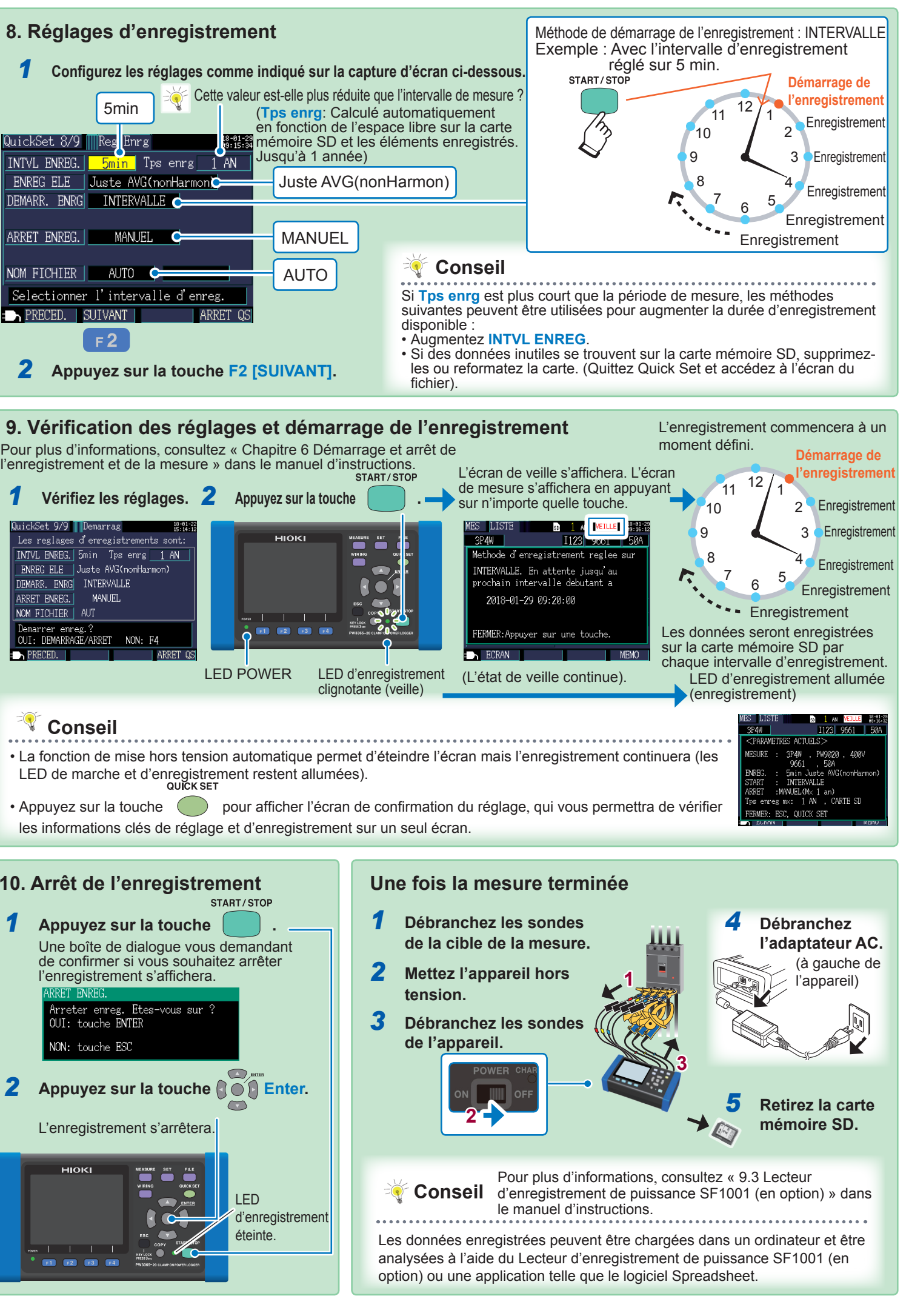

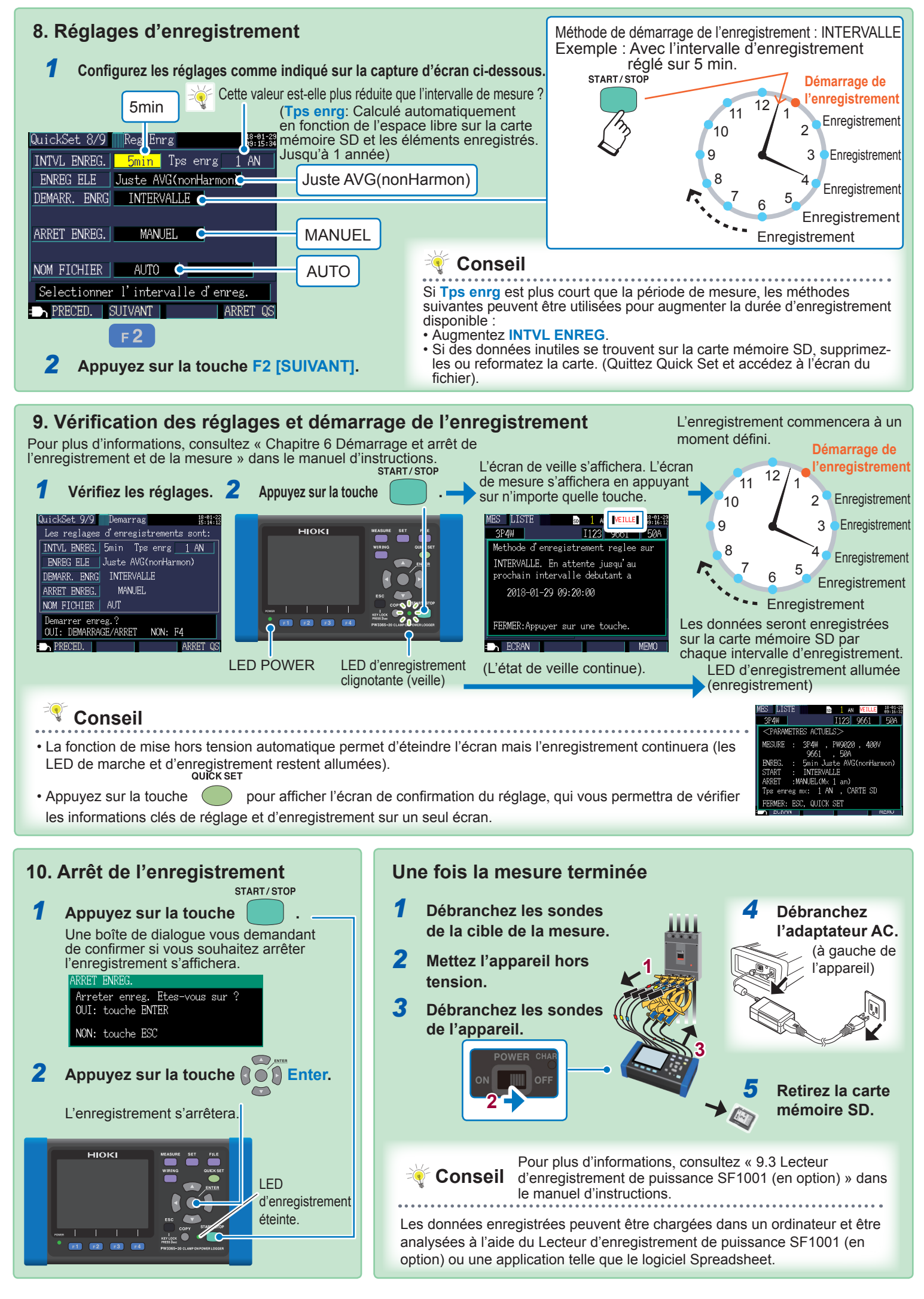